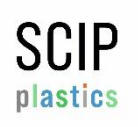

#### Introduction

NIR spectroscopy (Near Infrared Spectroscopy) is a technique that uses the material specific absorption of near-infrared electromagnetic spectrum (typically between 750-2500nm) in return creating a unique and identifiable fingerprint spectroscopy. The sample is placed in the path of a beam of NIR light, and the amount of light that is absorbed or transmitted is measured. The absorption or transmission spectrum of the sample is then compared to a reference spectrum to determine the chemical composition of the sample. Black coloured plastics regardless of its composition absorb the entire spectrum and cannot be identified by NIR. As this is a surface measurement method, samples must be free of dirt and completely dry; water and dirt may falsify the reflected spectrum.

## **Before Starting**

| Step |                             |                                                                          | notes                                                                                                    |
|------|-----------------------------|--------------------------------------------------------------------------|----------------------------------------------------------------------------------------------------|
| 1    | Open the App                | ×                                                                        | Open TrinamiX Spectroscopy app<br>username:<br>password:                                                                 |
| 2    | Turn on the<br>Spectrometer |                                                                          | Press the button on the Scanner until LED<br>lights up green                                                             |
| 3    | Synchronise                 | Home - Plastics PRO     Image: Connect a spectrometer to start measuring | Connect the Spectrometer with the App.<br>Choose the material category "Plastics PRO".<br>Bluetooth activated.           |
| 4    | Calibration                 |                                                                          | <ol> <li>Scan in the plain air</li> <li>Scan white calibration standard<br/>(in the back of the Spectrometer)</li> </ol> |
| 5    | Campaign set up             |                                                                          | Define a suitable set, campaign and name for data backup and identification.                                             |

## Materials and Equipment

- NIR Spectrometer
- Samsung A13 with trinamiX App
- Sim Card
- White Standard

#### Maintenance

- Clean the scanner after use
- Check for damage and completeness
- Fully charge the scanner and phone after use
- Regularly check results with standard samples

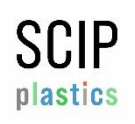

# Processing

| Step |                         |                                                                                                    | notes                                                                                                    |  |
|------|-------------------------|----------------------------------------------------------------------------------------------------|----------------------------------------------------------------------------------------------------|--|
| 0    | Before<br>Starting      |                                                                                                    | Make sure you have completed "Before Starting"                                                                                                    |  |
| 1    | Preparation             |                                                                                                    | Only Process clean and dried samples                                                                                                    |  |
| 2    | Scan process            |                                                                                                    | Hold the scanner straight on the sample, press scan<br>button (Spectrometer or app)                                                                                                    |  |
| 3    | Results                 | Results       PS         Material:       PS         Confidence:       high         Date       Time         1/17/2023       4:41:27 PM         Results       Outlier:         Outlier:       Irregular spectral shape | <ul> <li>Results are displayed in the app (online):</li> <li>1. Material is detected directly</li> <li>2. Unrecognized material</li> <li>3. Irregular spectral space</li> <li>4. Insufficient contrast</li> </ul>                                                                                                    |  |
| 4    | Correction              |                                                                                                    | <ul> <li>In case of</li> <li>2. Repeat scan (max. 3 times), sample might contain mix of materials, dirt or is not listed in database</li> <li>3. Repeat scan (max. 3 times), sample might be too dark and absorbs the infrared</li> <li>4. Use white standard and fold sample to decrease transparency (max. 3 times)</li> <li>If no results can be obtained, proceed as "unidentifiable"</li> </ul> |  |
| 5    | Data Docu-<br>mentation |                                                                                                    | <ul> <li>Data documentation sheet for real time documentation</li> <li>Number of pieces</li> <li>Total weight of material category</li> </ul>                                                                                                    |  |
| 5    | Pack up                 |                                                                                                    | Turn off the scanner (long press). Proceed with documentation and maintenance.                                                                                                    |  |

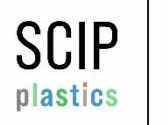

### Data Download

| Step |                       |                                                                       | notes                                                                              |
|------|-----------------------|-----------------------------------------------------------------------|------------------------------------------------------------------------------------|
| 1    | Login in Browser      | ▲ 🖻 Language 🌱 🛛 Sign In                                              | Sign in <u>https://nirs.trinamixsensing.com/</u><br>username:<br>password:         |
| 2    | Access Data           | Filter By Date 1/11/2023, 1:50 pm                                     | My Data -> Applications (Plastic Pro)<br>Filter by Date and time, results per page |
| 3    | Synchronise           | Download (10)     Actions     Measurement Date     1     Interference | Select measurements for download                                                   |
| 4    | Choose file<br>format | Excel (.xlsx)                                                         | Choose either .xlsx or .csv<br>according to preference                             |
| 5    | Select data range     | ビ Include Spectra                                                     | Include spectra and wavelength unit<br>(nm or cm <sup>-1</sup> )                   |